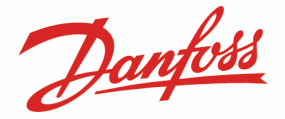

Cette notice d'application explique comment paramétrer un M2 pour une connexion AKM avec un DigiOne SP.

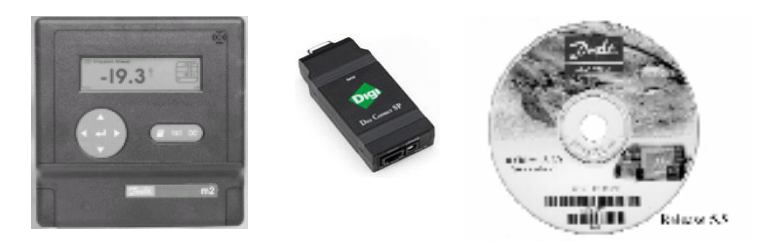

### Liste du matériel utilisé :

- Un M2 version B3.11
- Un DigiOne SP (alimentation et cordon RS232 fournis) avec un câble Ethernet droit (RJ45/RJ45)
- Un Pc bureautique (Win2K ou WinXp) avec une connexion IP sur réseau LAN
- Le logiciel AKM Danfoss version 5.64

### Préparation du M2 en émulation TCP/IP :

- Installer le DigiOne SP en le connectant au réseau LAN sur le port RS232 du M2 et à son alimentation.
- Dans le M2, choisir le « Menu configuration » (code 291) puis :
  - dans le menu « Configuration modem », sélectionner la vitesse à « 9600 » et mettre la chaîne de réponse « AT&F<CR>ATE1V1Q3<CR>ATCLOGOUT»
  - o dans le menu « AK Communication Setup » sélectionner « NET 0 ; AK TCP/IP »

| m2_          | MENU PRINCIPAL                  | 11:04 | :26 |
|--------------|---------------------------------|-------|-----|
| _ <b>^</b> ₽ | iste Alarmes<br>isto fuéromento | :     | •   |
| м            | Mot de Passe :                  | •     |     |
| Ŭ Ĥ          | 11:04 24/08                     | ÷0-   |     |
| M            | enu Configuration               | ▶0-a  |     |

Paramétrage modem Vitesse : 9600 Appel : ATDT Réponse : AT&F<CR>E1V1Q3<CR>ATCLOGOUT AK Communication setup Network : 0 Port modem : AK TCP/IP

• Resetter le M2 en coupant l'alimentation 220V, puis en shuntant « JP4 », puis le rallumer.

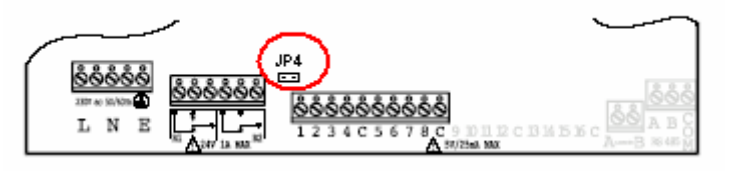

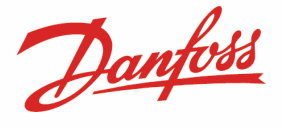

#### Préparation du DigiOne :

 Au besoin, faire un reset usine en maintenant le bouton RAZ appuyer plus de 20s à la mise sous tension du DigiOne (LED rouge qui clignote une fois le reset achevé). La configuration usine est la bonne. Ci-dessous les paramètres importants.

| Network Configuratio                                                     | on                                    | Serial Port Configuration                                                                                                    |
|--------------------------------------------------------------------------|---------------------------------------|----------------------------------------------------------------------------------------------------|
| ▼ IP Settings                                                            |                                       | ▼ Port Profile                                                                                                    |
| <ul> <li>Obtain an IP address</li> <li>Use the following IP a</li> </ul> | automatically using DHCP *<br>ddress: | Current Port Profile: Modem Emulation Change Profile<br>The Modem Emulation Profile allows you to configure the serial port to act as a modem. |
|                                                                          |                                       | Profile Settings                                                                                                    |
| * IP Address:                                                            | 172.28.6.77                           | Configure the Basic Serial Settings. Otherwise, no further configuration is necessary.                                                         |
| * Subnet Mask:                                                           | 255.255.255.0                         |                                                                                                    |
| Default Gateway:                                                         | 172.28.6.1 Seri                       | al Port Configuration                                                                                                    |
|                                                                          | ► Po                                  | rt Profile                                                                                                    |
| Name Server:                                                             | 172.28.6.180 <b>Ba</b>                | isic Serial Settings                                                                                                    |
| Domain:                                                                  | danfoss.net De                        | scription:                                                                                                    |
| Host Name:                                                               | Ва                                    | aud Rate: 9600 💌                                                                                                    |
| Base Socket:                                                             | 2000                                  | Data Bits: 8 💌                                                                                                    |
|                                                                          |                                       | Parity: None 💌                                                                                                    |
|                                                                          |                                       | Stop Bits: 1 💌                                                                                                    |
|                                                                          | Flow                                  | / Control: None 💌                                                                                                    |
|                                                                          |                                       |                                                                                                    |

### Préparation de l'AKM :

Démarrer l'AKM 5.64 (vérifier que la clé parallèle ou usb soit présente)
 Dans le menu « Configuration », vérifier les paramètres ci-dessous.

| 🚆 Menu AKM                       |                                                                        |                                                                                                    |                                                                              |        |                                                                                                    |                                   |
|----------------------------------|------------------------------------------------------------------------|----------------------------------------------------------------------------------------------------|------------------------------------------------------------------------------|--------|----------------------------------------------------------------------------------------------------|-----------------------------------|
| Supervision Graphique Historique | Configuration Réglage Ak                                               | <u>R</u> églage AKA                                                                                                    | <u>A</u> ccès A <u>i</u> de                                                  |        |                                                                                                    |                                   |
|                                  | Importer description<br>Définir - Charger<br>Configuration spécialisée |                                                                                                    |                                                                              |        |                                                                                                    |                                   |
|                                  | Enregistrements<br>Réglage Listes<br>Traitement alarme AKM             | ><br>>                                                                                                    |                                                                              |        |                                                                                                    |                                   |
|                                  | Paramètrages AKM                                                       | églage du systè                                                                                                    | me AKM                                                                       |        |                                                                                                    | ×                                 |
|                                  | Programme                                                              | Réglage PC<br>Adresse système                                                                                                    | 254 :                                                                        | 124    | Réal Port 🥭                                                                                                    | Acheminement                      |
|                                  | Au <u>t</u> orisation                                                  | 🗌 Display Commun                                                                                                    | nication Trace                                                               |        |                                                                                                    |                                   |
|                                  |                                                                        | Imprimer<br>Agreeptation alar<br>Agreeptation alar<br>Egilages chang<br>Entrée / sortie<br>System Setup<br>Langage<br>Font Style<br>Delimiters<br>Lancer AKM au dér<br>Enabled | me<br>jés<br>Français<br>Variable (ne<br>I - ASI<br>marrage du PC<br>Wait fo | rsages | Alarme  Alarme  Durée bip en secondes  Garder données historiques (jours)  Collecte enregistrements AKA  Rappel <u>t</u> él.  Nouv. page avant impr.aut.  Optimize Communication  Reduce Comm.Load (sec) <u>Imprimer Spécialisé</u> | 1<br>365<br>10 ▼<br>0K<br>Annuler |

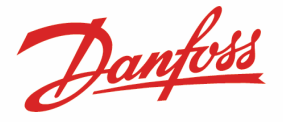

 Puis en sélectionnant l'icône jaune « Réglage port », vérifier les champs suivants. Les adresses « IP Passerelle / Masque Réseau » se complèteront après la lère connexion

| Réglage port AKM                        |                            |                                               | ×       |
|-----------------------------------------|----------------------------|-----------------------------------------------|---------|
| Port Configuration<br>Canal No          | Vit. Baud                  | Durée Vie Adr.IP/Adr.IP Passer./Masque Réseau |         |
| AKA/m2 ch1, Aucun<br>AK1.MDM ch1, Aucun | , 9600<br>, 9600,<br>9600, | 10, AT&F ATEOS0=2&D2V1                        | AK1     |
| AK1.WinSock, Host 1<br>m2/Alarm , Aucun | , 9600,<br>, 9600,         | 10, FC0101413.danfoss.net,172.28.6.100        | MDM:    |
| GSM-SMS , Aucun<br>AK2.WinSock, Aucun   | , 9600,<br>, ,             | ****,<br>10,                                  | 1 🕂     |
|                                         |                            |                                               | TCP:    |
| N*Vit. Baud                             | Veille                     | Unit Type                                     | AK2     |
| Host 1                                  | 🚽 10 🛛 Sec                 | Adresse IP 000.000.000                        |         |
| Activer TelnetPad                       |                            | Adr. IP Passerelle                            | ]       |
| Parmètres Lancement                     |                            | Configuration MSS                             |         |
| Lantronix-MSS                           | <u>Ajouter</u>             | Fichier Rég.: Charger                         | 2       |
| ATE0V1Q0ATCLOGOUT                       | <u>Changer</u>             |                                               | ОК      |
|                                         | <u>E</u> ffacer            | minutes.                                      | Annuler |

NB : Selon la version de l'AKM, le champ « Host 1 » peut être libellé « Active ».

 Puis en sélectionnant l'icône bleue « Acheminement », vérifier les champs suivants. L'adresse IP est celle du DigiOne SP installé (ici 172.028.006.077).

| Réglage table d'ache  | eminement AKM         |                             | ×                |
|-----------------------|-----------------------|-----------------------------|------------------|
| No réseau             | No. tél. / Adresse IP | Canal                       | t                |
|                       |                       | AK1.MDM ch1                 | >>Add<<          |
| Lignes d'Acheminement |                       |                             |                  |
| 000-000 172.0         | 028.006.077           | <ak1.winsock></ak1.winsock> | : <u>U</u> pdate |
|                       |                       |                             |                  |
|                       |                       |                             | Effacer          |
|                       |                       |                             |                  |
|                       |                       |                             |                  |
|                       |                       |                             |                  |
|                       |                       |                             | ОК               |
|                       |                       |                             |                  |
|                       |                       |                             | Annuler          |
|                       |                       |                             |                  |
|                       |                       |                             | -                |
|                       |                       |                             |                  |

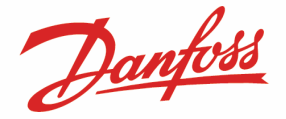

o Dans le menu « Réglage AKA », vérifier les paramètres

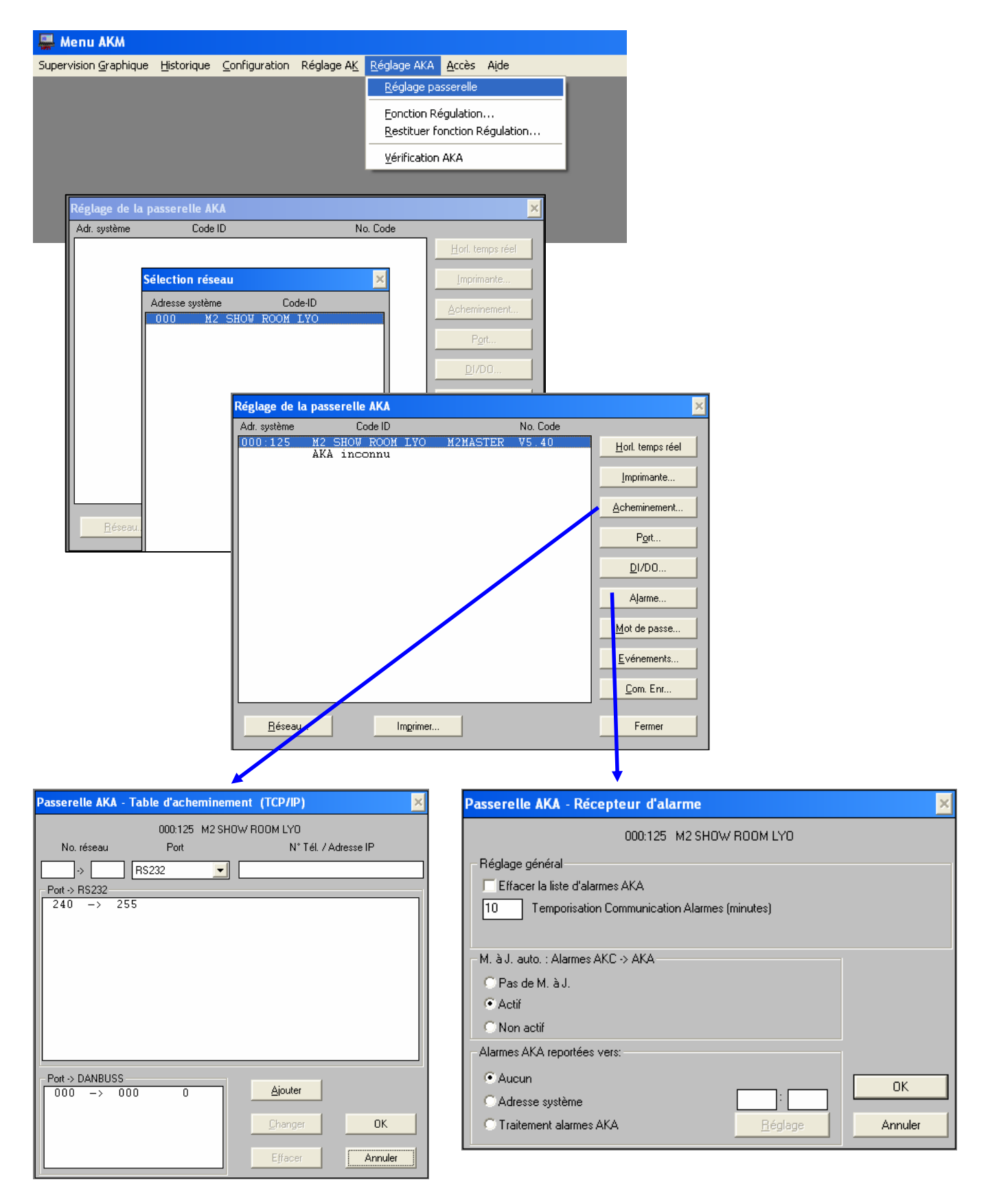

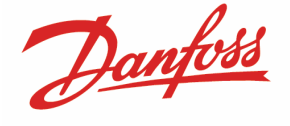

#### Essais de connexion :

| 🚆 Menu AKM                             |                   |                                               |                                                             |                                                    |                                  |                      |                                                              |                                                        |              |                |
|----------------------------------------|-------------------|-----------------------------------------------|-------------------------------------------------------------|----------------------------------------------------|----------------------------------|----------------------|--------------------------------------------------------------|--------------------------------------------------------|--------------|----------------|
| Supervision <u>G</u> raphique <u>t</u> | <u>Historique</u> | Configuration<br>Importer de<br>Définir - Cha | Réglage A <u>K</u><br>scription<br>orger                    | <u>Réglage AKA</u>                                 | <u>A</u> ccès                    | Aįde                 |                                                              |                                                        |              |                |
|                                        |                   | Configuratio                                  | n spécialisée<br>ents<br>es<br>alarme AKM<br>es AK <u>M</u> | •<br>•<br>•                                        |                                  |                      |                                                              |                                                        |              |                |
|                                        |                   | Autorisation                                  | Définition o                                                | et chargemen                                       | t de la                          | configuratio         | n                                                            |                                                        |              | ×              |
|                                        |                   |                                               | Réseau<br>000                                               | Option     Option     Cha     Des                  | argement <u>r</u><br>scription A | éseau<br>KC          |                                                              | Information –                                          |              |                |
|                                        |                   |                                               | <u>A</u> dr. système                                        | <u>C</u> oo                                        | de-ID                            |                      | No. code                                                     |                                                        | Fich. client | MCB<br>version |
|                                        |                   |                                               | 000 :<br>000 :<br>000 :<br>000 :<br>000 :<br>000 :          | 002 EK<br>005 CF<br>010 EK<br>099<br>100<br>125 M2 | C331T<br>Fruit<br>C531D1<br>SHOW | s & Lég.<br>ROOM LYO | M2rE710<br>M2-ANA<br>M2rE800<br>M2-ANA<br>M2-SETU<br>M2MASTE | 5 1.10<br>1.05<br>7 1.21<br>1.05<br>P B3.11<br>R V5.40 |              |                |
|                                        |                   |                                               |                                                             |                                                    |                                  |                      |                                                              |                                                        |              |                |
|                                        |                   |                                               | Code-[D                                                     | Eichie                                             | er client                        | Efface               | er Im                                                        | primer                                                 | ОК           | Fermer         |

- Choisir le numéro du réseau du M2 (par défaut 0)
- Cocher pour la première connexion « Chargement réseau » et « Description AKC »
- Sauvegarder la configuration.

Le reste de la manipulation de l'AKM est semblable à celle rencontrée avec des régulateurs des gammes EKC / AKC.